## Directions to upload Dossier/CV and Supporting Materials to the Sharepoint Drive for the Rank and Tenure Process

1. Go to : Sharepoint.scranton.edu

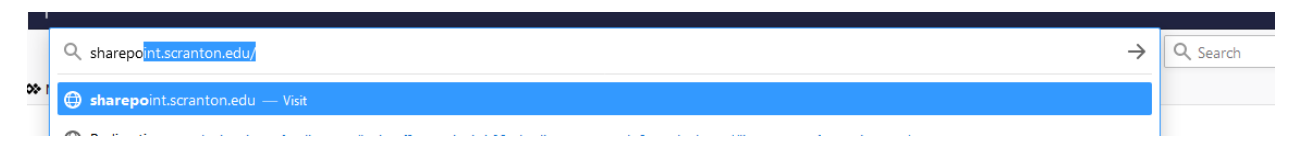

2. Log in using your University of Scranton credentials

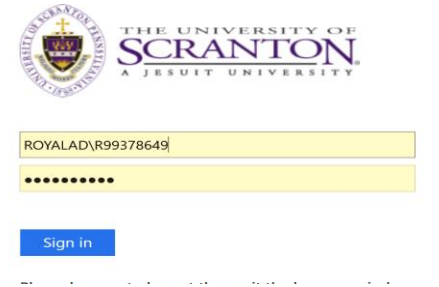

3. Scroll to Shared sites on left hand side and click on Rank and Tenure/Annual Evaluation Process Folder

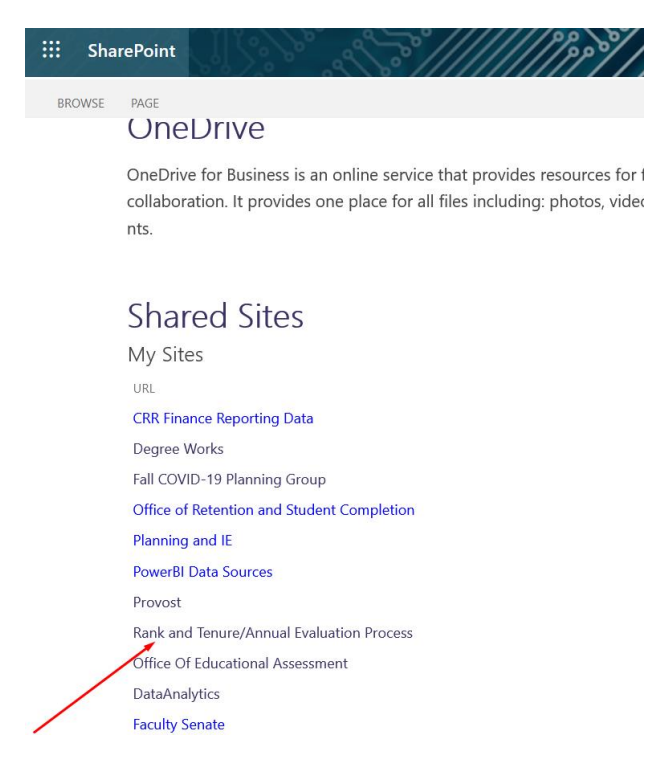

4. Click on the folder with your name.

| Name $\vee$ | Modified $\vee$ | Modified By $\smallsetminus$ | + Add column $\smallsetminus$ |
|-------------|-----------------|------------------------------|-------------------------------|
| Marx, David | September 3     | Philip Erb (Admin)           |                               |

## 5. Click on the Rank and Tenure Folder

| $\square$ | Name 🖂            | Modi   | fied $\checkmark$ N | Nodified By $\smallsetminus$ | $+$ Add column $\smallsetminus$ |
|-----------|-------------------|--------|---------------------|------------------------------|---------------------------------|
|           | Annual Evaluation | Septen | nber 25 A           | dministrator                 |                                 |
|           | Rank & Tenure     | Septen | nber 25 A           | dministrator                 |                                 |

## 6. Here you can click on the Dossier and CV folder or Supporting Material folder(s)

| $\square$ | Name $\vee$         | Modified $\vee$ | Modified By $\checkmark$ + Add column $\checkmark$ |
|-----------|---------------------|-----------------|----------------------------------------------------|
|           | Addendum            | September 25    | Administrator                                      |
|           | Dossier and CV      | September 25    | Administrator                                      |
|           | Evaluation Letters  | September 25    | Administrator                                      |
|           | Supporting Material | September 25    | Administrator                                      |

## 7. Now click the Upload button and select files or folder you want to add.

| RT Rank and Private group | Tenure/Annual Evaluation P | rocess                        |                              |                               |            |
|---------------------------|----------------------------|-------------------------------|------------------------------|-------------------------------|------------|
| SharePoint Home           | + New ∨ ↑ Upload ∨ 🖉 Qu    | ck edit 🖻 Share 🐵 Copy link 🕃 | Sync 🛓 Download 🕚            |                               | = All Docu |
| Rank and Tenure           | Files Documents > Folder   | Evaluation > 2nd Year Evalu   | uation > Self-Repor          | t                             |            |
| Recycle bin               | Template                   | Modified $\vee$               | Modified By $\smallsetminus$ | + Add column $\smallsetminus$ |            |
|                           |                            |                               |                              |                               |            |
|                           |                            |                               |                              |                               |            |

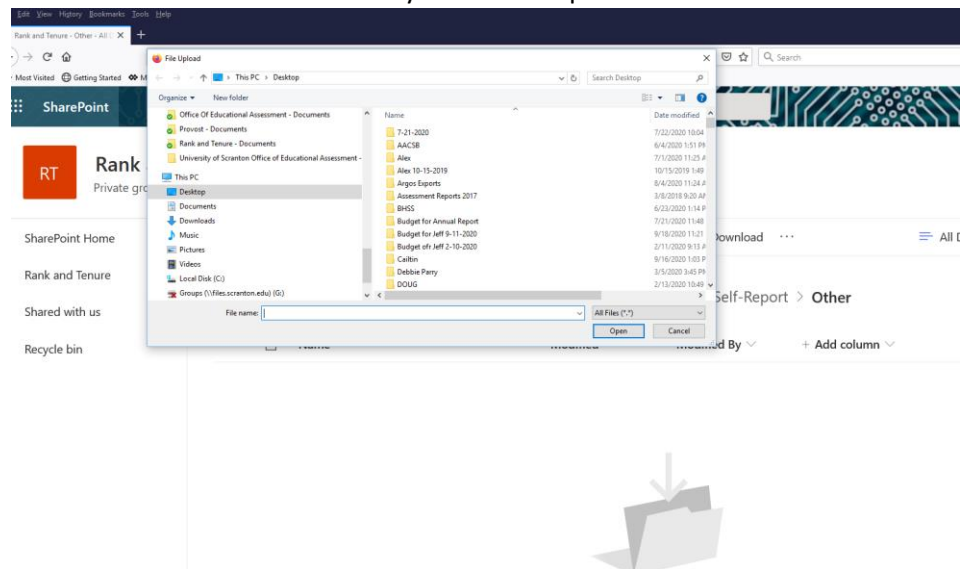

8. Browse for the file or folder that you want to upload.

9. Select the file or folder and click Open to upload.

| it ⊻iew History <u>B</u> ookmarks <u>T</u> ools | s Help                                                                                   | )                        | \           |                   |                   |      |             |     |
|-------------------------------------------------|------------------------------------------------------------------------------------------|--------------------------|-------------|-------------------|-------------------|------|-------------|-----|
| k and Tenure - Other - All D $	imes$ +          |                                                                                          |                          | \           |                   |                   |      |             |     |
| → C <sup>i</sup>                                | 📦 File Upload                                                                            |                          |             |                   |                   | ×    | ⊠ ☆         | Q   |
| st Visited \ominus Getting Started 🚸 M          | ← → ~ ↑ 🛄 > This PC > Desktop > LISA                                                     |                          |             | ע פֿ Searc        | :h LISA           | P    |             |     |
| Change Datas                                    | Organize 👻 New folder                                                                    |                          |             |                   | 8== <b>•</b>      | 0    | - /         | 4   |
| SharePoint                                      | Office Of Educational Assessment - Documents                                             | Name                     |             | Date modified     | Туре              | Size |             |     |
|                                                 | Provost - Documents                                                                      | addadsf.csv              |             | 9/24/2020 5:30 PM | Microsoft Excel C | 812  |             |     |
|                                                 | Nank and Tenure - Documents<br>University of Scranton Office of Educational Assessment - | GE DASHBOARD DATA 9-21-3 | 2020 202009 | 9/24/2020 3:44 PM | ARGOSEXPORT File  | 93   |             |     |
| RT Rank                                         | This PC                                                                                  |                          |             | $\mathbf{A}$      |                   |      |             |     |
| Private gro                                     | Desktop                                                                                  |                          |             | \                 |                   |      |             |     |
|                                                 | Documents                                                                                |                          |             | \                 |                   |      |             |     |
|                                                 | + Downloads                                                                              |                          |             | \                 |                   |      |             |     |
| SharePoint Home                                 | Music                                                                                    |                          |             | \<br>\            |                   |      | ownloa      | d   |
|                                                 | Pictures                                                                                 |                          |             | \                 |                   |      |             |     |
| Rank and Tenure                                 | Local Disk (C:)                                                                          |                          |             | \                 |                   |      |             |     |
|                                                 | 🛫 Groups (\\files.scranton.edu) (G:)                                                     | <                        |             |                   |                   | >    | Self-Re     | enc |
| Shared with us                                  | File name: addadsf.csv                                                                   |                          |             |                   | iles (".")        | ~    | Jen ne      | .pc |
|                                                 |                                                                                          |                          |             |                   | Open Cani         | el   |             |     |
| Recycle bin                                     |                                                                                          |                          | _           | mounica           |                   |      | d By $\vee$ |     |

At this point, the file or folder should be uploaded to the SharePoint site. If you have issues with the upload process, please contact Richard Walsh at richard.walsh@scranton.edu.